# Impostazioni server RADIUS su access point WAP121 e WAP321

## Obiettivo

Il servizio RADIUS (Remote Access Dial-In User Service) è un meccanismo utilizzato per regolare l'accesso degli utenti a una rete di computer. Il server RADIUS controlla le password immesse dagli utenti e concede o nega l'accesso in base alla password immessa. Ad esempio, una rete wireless pubblica (Wi-Fi) è installata in un campus universitario. Tutti non possono usare queste reti, solo gli studenti a cui l'università ha dato una password possono accedere alla rete.

In questo documento viene illustrato come connettersi al server RADIUS sui punti di accesso WAP121 e WAP321.

#### Dispositivi interessati

·WAP121 · WAP321

## Versione del software

•1.0.3.4

# Server RADIUS

Passaggio 1. Accedere all'utility di configurazione Web e scegliere **Protezione sistema > Server RADIUS**. Viene visualizzata la pagina *RADIUS Server*.

| RADIUS Server                 |        |                            |  |  |
|-------------------------------|--------|----------------------------|--|--|
| Server IP Address Type:  IPv4 |        |                            |  |  |
|                               |        |                            |  |  |
| Server IP Address-1:          | 0.0.0  | (x000.3000.3000)           |  |  |
| Server IP Address-2:          |        | (x000.3000.3000)           |  |  |
| Server IP Address-3:          |        | (x000.3000.3000)           |  |  |
| Server IP Address-4:          |        | (x00x.x00x.x00x)           |  |  |
| Key-1:                        | •••••  | (Range: 1 - 64 Characters) |  |  |
| Key-2:                        |        | (Range: 1 - 64 Characters) |  |  |
| Key-3:                        |        | (Range: 1 - 64 Characters) |  |  |
| Key-4:                        |        | (Range: 1 - 64 Characters) |  |  |
| RADIUS Accounting:            | Enable |                            |  |  |
| Save                          |        |                            |  |  |

Passaggio 2. Fare clic sul pulsante di opzione desiderato in base al tipo di indirizzo IP del server RADIUS nel campo Tipo di indirizzo IP server. Le opzioni disponibili sono:

·IPv4: il server RADIUS supporta il tipo di indirizzo IP IP IPv4.

·IPv6: il server RADIUS supporta il tipo di indirizzo IP IP IPv6.

Timesaver: Se al passaggio precedente si è fatto clic su IPv6, andare al passaggio 5.

| RADIUS Server          |               |                            |  |  |  |
|------------------------|---------------|----------------------------|--|--|--|
| Server IP Address Type | e:  IPv4 IPv6 |                            |  |  |  |
| Server IP Address-1:   | 192.168.1.100 | (3000.3000.3000)           |  |  |  |
| Server IP Address-2:   |               | (x00x.x00x.x00x)           |  |  |  |
| Server IP Address-3:   |               | (x00x.x00x.x00x)           |  |  |  |
| Server IP Address-4:   |               | (x000.3000.3000)           |  |  |  |
| Key-1:                 | •••••         | (Range: 1 - 64 Characters) |  |  |  |
| Key-2:                 |               | (Range: 1 - 64 Characters) |  |  |  |
| Key-3:                 |               | (Range: 1 - 64 Characters) |  |  |  |
| Key-4:                 |               | (Range: 1 - 64 Characters) |  |  |  |
| RADIUS Accounting:     | Enable        |                            |  |  |  |
| Save                   |               | ,                          |  |  |  |

Passaggio 3. Immettere gli indirizzi IP del server RADIUS primario nel campo Indirizzo IP server-1. Indirizzo IPv4 del server RADIUS a cui l'utente tenta di connettersi per autenticarsi e ottenere l'accesso al WAP. Se si desidera immettere indirizzi IP aggiuntivi come backup per il server RADIUS primario, immettere gli indirizzi nei campi da Indirizzo IP-2 a Indirizzo IP-4.

Passaggio 4. Immettere la chiave della password per l'indirizzo IPv4 del server nel campo Chiave-1. Se si desidera immettere ulteriori chiavi per i server RADIUS di backup, immettere nei campi da Chiave-2 a Chiave-4. Questa è la chiave condivisa tra il server WAP e il server RADIUS e deve corrispondere alla chiave configurata nel server RADIUS. La chiave può contenere caratteri alfanumerici e speciali e avere una lunghezza compresa tra 1 e 64 caratteri.

| Server IP Address Type: | <ul> <li>IPv4</li> <li>IPv6</li> </ul> |                      |                                                                                                    |
|-------------------------|----------------------------------------|----------------------|----------------------------------------------------------------------------------------------------|
| Server IPv6 Address-1:  | ::fe13:2014                            |                      | (200001200001200001200001200001200001200000)                                                                                                    |
| Server IPv6 Address-2:  |                                        |                      | (30000:30000:30000:30000:30000;30000;3000;3000;30000;3000;3000;30000;30000;30000;30000;3000;3000;3000;3000;3000;3000;3000 |
| Server IPv6 Address-3:  |                                        |                      | (10000000000000000000000000000000000000                                                                                                    |
| Server IPv6 Address-4:  |                                        |                      | (10000000000000000000000000000000000000                                                                                                    |
| Key-1:                  | •••••                                  | (Range: 1 - 64 Chara | acters)                                                                                                    |
| Key-2:                  |                                        | (Range: 1 - 64 Chara | acters)                                                                                                    |
| Key-3:                  | (Range: 1 - 64 Characters)             |                      | acters)                                                                                                    |
| Key-4:                  | (Range: 1 - 64 Characters)             |                      |                                                                                                    |
| RADIUS Accounting:      | Enable                                 |                      |                                                                                                    |
| Save                    |                                        |                      |                                                                                                    |

Passaggio 5. Immettere l'indirizzo IPv6 del server RADIUS primario nel campo Indirizzo IPv6 server-1. Se si desidera immettere ulteriori indirizzi IPv6 per il backup del server RADIUS primario, immettere i campi da Indirizzo IPv6-2 a Indirizzo IPv6-4.

Passaggio 6. Immettere la chiave della password per l'indirizzo IPv6 del server nel campo Chiave-1. Se si desidera immettere ulteriori chiavi per i server RADIUS di backup, immettere nei campi da Chiave-2 a Chiave-4. La chiave può contenere caratteri alfanumerici e speciali e avere una lunghezza compresa tra 1 e 64 caratteri.

Passaggio 7. (Facoltativo) Se si desidera che il server RADIUS registri le informazioni sulle singole connessioni remote, selezionare la casella di controllo **Abilita** nel campo Accounting RADIUS.

Passaggio 8. Fare clic su Salva.